## **ACTUALIZACION DE ARANCELES ACTIVIDADES EXTRACURRICULARES**

## INICIO DEL TRÁMITE

Las solicitudes de actualización de aranceles pueden ser iniciadas por todos los profesores de la FCEFyN y por terceros a través de la Secretaría de Extensión con los avales correspondientes.

Ingresar a GDE: Link GDE: <u>https://www.unc.edu.ar/administracion-electronica/gestion-documental-electronica</u>

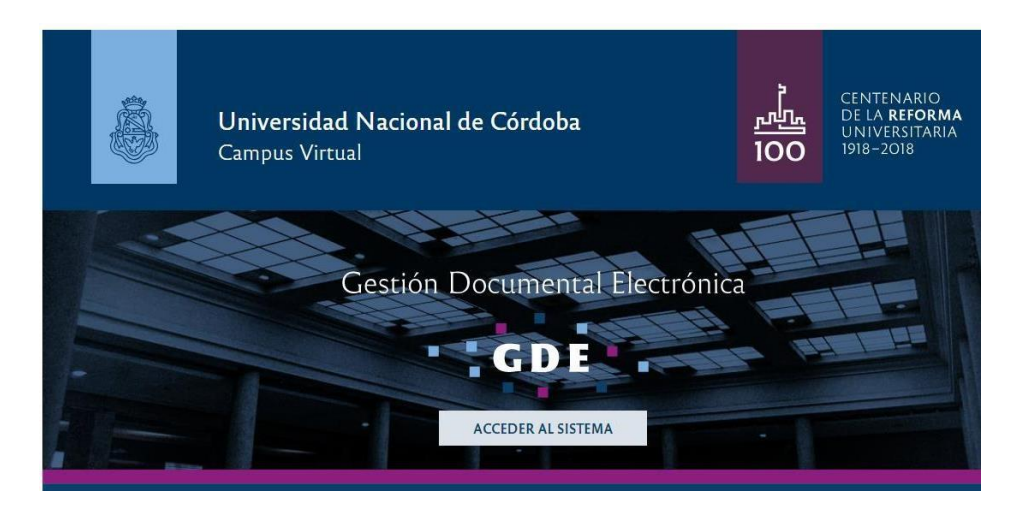

Seleccionar el Módulo de Comunicaciones Oficiales (CCOO)

| Inclusion Consulta Usuarios           Tareas                                                                                                    | Š.                                                                                                    | Escritorio Úr     | nico              |                    |            |           |             |                |        | 💄 SOLEDAD.REG | IS@UNC.E | EDU.AR    | •     |   |
|----------------------------------------------------------------------------------------------------|----------------------------------------------------------------------------------------------------|-------------------|-------------------|--------------------|------------|-----------|-------------|----------------|--------|---------------|----------|-----------|-------|---|
| Datos Personales         Configuración         Notificación         Consulta Usuarios           Tareas         Bución Grupal         Configuración de buzones                                                                                                    | <i>3</i> 9                                                                                                    | Listinto of       | inco              |                    |            |           |             |                |        |               | e        | u-gde-3.p | si.un |   |
| Tareas         Promedio de Tareas en dias         Módulos UNC           Tareas         Buzón Grupal         Configuración de buzones         Promedio de Tareas en dias         Módulos Configuración         Módulos UNC           Sistema         Total         < 15 días         < 30 días         < 60 días         > 60 días         > 60 días         > 60 días         Acción         EE         10         30         0         12         0         M         EE         16         6         1         0         9         14         114         >         N         Terma de tareas en días         No         N         EE         16         6         1         0         9         14         114         >         N         N </td <td>io Datos Persor</td> <td>iales Configuraci</td> <td>ión Notificación</td> <td>Consulta Usuarios</td> <td></td> <td></td> <td></td> <td></td> <td></td> <td></td> <td></td> <td></td> <td></td>        | io Datos Persor                                                                                                    | iales Configuraci | ión Notificación  | Consulta Usuarios  |            |           |             |                |        |               |          |           |       |   |
| Nais Tareas         Buzich Grupal         Configuración de buzones         Módulo         Aleria Tareas         Módulo         Aleria Tareas         Módulo         Mádulo         Mód | Tareas                                                                                                    |                   |                   |                    |            |           |             |                |        | Ø Módulos     | UNC      |           |       |   |
| Promedio de Taras en días         GEDO         GEDO         GEDO         GEDO         GEDO         COO         GEDO         O         GEDO         COO         GEDO         O         GEDO         O <th colspa="&lt;/td"><td>Mis Tareas Buzó</td><td>in Grupal Configu</td><td>uración de buzones</td><td></td><td></td><td></td><td></td><td></td><td></td><td>Módulo</td><td>Alerta</td><td>Aviso</td><td>1</td></th>                                                                                                    | <td>Mis Tareas Buzó</td> <td>in Grupal Configu</td> <td>uración de buzones</td> <td></td> <td></td> <td></td> <td></td> <td></td> <td></td> <td>Módulo</td> <td>Alerta</td> <td>Aviso</td> <td>1</td> | Mis Tareas Buzó   | in Grupal Configu | uración de buzones |            |           |             |                |        |               | Módulo   | Alerta    | Aviso | 1 |
| Sistema         Total         < 15 dias         < 30 dias         > 60 dias         > 60 dias         > 60 dias         > 60 dias         Acción         EE         O         EE         O         O         O         O         EE         O         O         O         EE         O         O         O         O         EE         O         O         O         O         EE         O         O         O         O         O         EE         O         O         O         O         O         O         O         EE         O         O                                                                                                    |                                                                                                    |                   |                   | Tareas Pendientes  |            |           | Promedio de | Fareas en días |        | GEDO          | 0        | 62        | •     |   |
| GEDO         19         14         5         0         0         12         0         ▶           CC00         13         10         3         0         0         13         0         ▶           EE         16         6         1         0         9         14         114         ▶                                                                                                    | Sistema                                                                                                    | Total             | < 15 días         | < 30 días          | <= 60 días | > 60 días |             |                | Acción | CC00          | 0        | 0         | 1     |   |
| CC00         13         10         3         0         13         0         ►           EE         16         6         1         0         9         14         114         ►                                                                                                    | GEDO                                                                                                    | 19                | 14                | 5                  | 0          | 0         | 12          | 0              | •      | EE            | 0        | 0         |       |   |
| EE 16 6 1 0 9 14 114  Mis Supervisados                                                                                                    | CC00                                                                                                    | 13                | 10                | 3                  | 0          | 0         | 13          | 0              | •      |               |          |           |       |   |
| Mis Supervisados                                                                                                    | EE                                                                                                    | 16                | б                 | 1                  | 0          | 9         | 14          | 114            | •      |               |          |           |       |   |
|                                                                                                    | Mis Supervisado                                                                                                    | s                 |                   |                    |            |           |             |                |        |               |          |           |       |   |
| terd on tiene nersonal a raren                                                                                                    | ted no tiene nerse                                                                                                    | onal a cargo      |                   |                    |            |           |             |                |        |               |          |           |       |   |
|                                                                                                    |                                                                                                    |                   |                   |                    |            |           |             |                |        |               |          |           |       |   |
|                                                                                                    |                                                                                                    |                   |                   |                    |            |           |             |                |        |               |          |           |       |   |

## Seleccionar "Inicio de Documento".

| 8                   | Comunicaciones Ofici                         | iales              |                                  |                | 💄 SOLEDAD.REGIS@UNC.EDU.AR | Ir a Escritorio 🛛 Ir a Escritorio |
|---------------------|----------------------------------------------|--------------------|----------------------------------|----------------|----------------------------|-----------------------------------|
| Mis Tareas Tareas o | tros Usuarios Tareas Supervi<br>s Pendientes | sados Bandeja CO B | andeja CO Supervisados Sector Me | sa Consulta CO |                            |                                   |
| 🖹 Inicio de Docume  | ento 🛛 😨 Adm. Lista                          | de Distribución    |                                  |                |                            |                                   |
| « < 1 /2            | > »                                          |                    |                                  |                |                            |                                   |
| Nombre Tarea        | Fecha últ. Modif.                            | Enviado Por        | Derivado Por                     | Referencia     | Tipo Doc.                  | Acción                            |
|                     | 2019-03-21 10:05:44                          |                    | N/D                              |                | Nota                       | ⊳ Ejecutar                        |
|                     | 2019-03-19 15:32:29                          |                    | N/D                              |                | Nota                       | ⊳ Ejecutar                        |
|                     | 2019-03-14 10:55:29                          |                    | N/D                              |                | Nota                       | ⊳ Ejecutar                        |
|                     | 2019-03-14 09:41:17                          |                    | N/D                              |                | Nota                       | ⊳ Ejecutar                        |
|                     | 2019-03-08 10:36:33                          |                    | N/D                              |                | Nota                       | ⊳ Ejecutar                        |
|                     | 2019-03-07 12:03:25                          |                    | N/D                              |                | Nota                       | ⊳ Ejecutar                        |
|                     | 2019-03-07 11:50:21                          |                    | N/D                              |                | Nota                       | ⊳ Ejecutar                        |
|                     | 2019-03-07 09:49:09                          |                    | N/D                              |                | Nota                       | ⊳ Ejecutar                        |
|                     | 2019-03-07 09:41:33                          |                    | N/D                              |                | Nota                       | ⊳ Ejecutar                        |
|                     | 2019-03-06 12:42:03                          |                    | N/D                              |                | Nota                       | ⊳ Ejecutar                        |
|                     |                                              |                    |                                  |                | Total Tareas Pendientes    | 13                                |
| Alertas             |                                              |                    |                                  |                |                            |                                   |

## Hacer clic en la lupa y seleccionar "Nota"

|                            |                                                                                                    | ccoa-gde-3 pst unc et |
|----------------------------|----------------------------------------------------------------------------------------------------|-----------------------|
|                            | Iniciar Producción de Documento                                                                                     |                       |
| Mis Tareas Tareas otros Us | Tipo de documento                                                                                                   |                       |
| Buzón de Tareas Pend       | Desselación del tipo de desumente                                                                                   |                       |
| Inicio de Documento        | Documento Electrónico                                                                                               |                       |
| « < 1 /2 >                 |                                                                                                    |                       |
| Nombre Tarea               |                                                                                                    | Acción                |
| Confeccionar Documento     |                                                                                                    | > Ejecutar            |
| Confeccionar Documento     | Tarea de Producción                                                                                                 | ⊳ Ejecutar            |
| Confeccionar Documento     |                                                                                                    | ⊳ Ejecutar            |
| Confeccionar Documento     | Mensaje para el Productor del documento                                                                             | ⊳ Ejecutar            |
| Confeccionar Documento     | Usuario Productor del Documento                                                                                     | ⊳ Ejecutar            |
| Confeccionar Documento     |                                                                                                    | ⊳ Ejecutar            |
| Confeccionar Documento     | T3D Archivos de Datos Propios del Cat Enviar a                                                                      | ⊳ Ejecutar            |
| Confeccionar Documento     | 🚺 Trabajo 🔲 Documento 🖤 Producir 🛄 yo mismo 🗮 Cancelar                                                              | ⊳ Ejecutar            |
| Confeccionar Documento     |                                                                                                    | > Ejecutar            |
| Confeccionar Documento     | Quiero recibir un aviso cuando el documento se firme.  Quiero anviar un correo electrónico al recentor de la tarea. | ⊳ Ejecutar            |
|                            |                                                                                                    |                       |

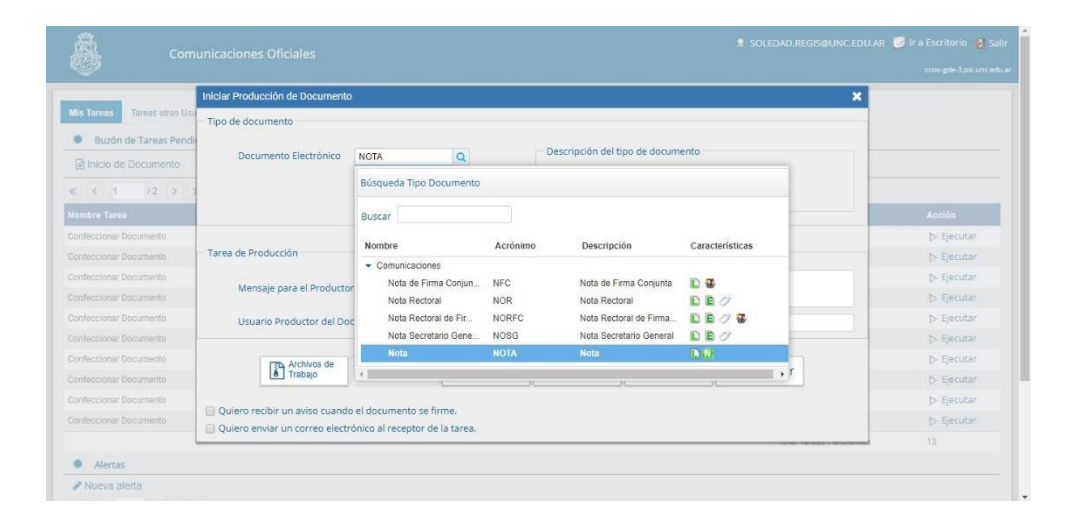

Seleccionar el botón de "Producir yo mismo"

| scripción del tipo de documento                        |
|--------------------------------------------------------|
|                                                        |
|                                                        |
|                                                        |
|                                                        |
| Enviar a<br>Producir Producirlo<br>yo mismo X Cancelar |
|                                                        |

Completar la referencia: (ej: **Solicitud de actualización de aranceles...**) y redactar la nota.

| ucir documento                        | Referencia Previsualizar<br>Documento                                                                                                    |
|---------------------------------------|----------------------------------------------------------------------------------------------------|
| Historial                             | 🔨 Producción 🕑 Archivos de Trabajo 🕕 Archivos Embebidos 🚽 Datos Propios                                                                                                    |
| Destinatarios                         | Aplicar plantilla 💌 🖬 Importar Word                                                                                                    |
| Revisar                               | ↓         ↓         ↓         ↓         ↓         ↓         ↓         ↓         ↓         ↓         ↓         ↓         ↓         ↓         ↓         ↓         ↓         ↓         ↓         ↓         ↓         ↓         ↓         ↓         ↓         ↓         ↓         ↓         ↓         ↓         ↓         ↓         ↓         ↓         ↓         ↓         ↓         ↓         ↓         ↓         ↓         ↓         ↓         ↓         ↓         ↓         ↓         ↓         ↓         ↓         ↓         ↓         ↓         ↓         ↓         ↓         ↓         ↓         ↓         ↓         ↓         ↓         ↓         ↓         ↓         ↓         ↓         ↓         ↓         ↓         ↓         ↓         ↓         ↓         ↓         ↓         ↓         ↓         ↓         ↓         ↓         ↓         ↓         ↓         ↓         ↓         ↓         ↓         ↓         ↓         ↓         ↓         ↓         ↓         ↓         ↓         ↓         ↓         ↓         ↓         ↓         ↓         ↓         ↓         ↓         ↓         ↓ |
| Enviar a                              | E E E E E E E E Estilo • Normal • Fuente • Ta •                                                                                                    |
| Firmar Yo Mismo                       |                                                                                                    |
| el Documento                          |                                                                                                    |
|                                       |                                                                                                    |
| o recibir un aviso<br>lo el documento |                                                                                                    |
| ne.                                   |                                                                                                    |
| o enviar un<br>o electrónico al       |                                                                                                    |
| tor de la tarea.                      |                                                                                                    |
|                                       |                                                                                                    |
|                                       |                                                                                                    |
|                                       | Cancel                                                                                                    |

En la pagina podra descargar un modelo de nota con el texto que debera completar en el Sistema GDE, donde los campos a reemplazar se encuentran destacados en ROJO.

Dentro del sistema podemos Importar el modelo de nota generado a partir de la plantilla provista o copiar y pegar el texto en el recuadro de la pagina.

Recuerde completar y reemplazar todas las secciones destacadas para evitar inconvenientes en la presentación.

| Producir documento          |              |                     |                    |               |                            |            |
|-----------------------------|--------------|---------------------|--------------------|---------------|----------------------------|------------|
|                             | Refe         | erencia             |                    |               | Previsualizar<br>Documento |            |
| Historial                   | 🔆 Producción | Archivos de Trabajo | Archivos Embebidos | Datos Propios |                            |            |
| Enviar a                    | #Orden       |                     | Archivo            |               | Acción                     |            |
| Enviar a                    |              |                     |                    |               |                            |            |
| Firmar<br>Firmar Yo Mismo   |              |                     |                    |               |                            |            |
| el Documento                |              |                     |                    |               |                            |            |
| iero recibir un aviso       |              |                     |                    |               |                            |            |
| ando el documento<br>firme. |              |                     |                    |               |                            |            |
| liero enviar un             |              |                     |                    |               |                            |            |
| ceptor de la tarea.         |              |                     |                    |               |                            |            |
|                             |              |                     | Añadir docu        | umento        |                            |            |
|                             |              |                     |                    |               | [                          | X Cancelar |

Seleccionar "Destinatarios" en la barra de opciones a la izquierda

Seleccionar a: Isabel Lorenzato, Noelia Elizabeth Lombardo y Rosario Ortíz (Personal de Mesa de Entrada), en copia a Roberto Federico Salari, Horacio Aurelio Mendoza y Candelaria Ripa, luego en el boton "Aceptar".

| Producir documento                                                                                                    |                      |                            |
|----------------------------------------------------------------------------------------------------|----------------------|----------------------------|
|                                                                                                    | Referencia           | Previsualizar<br>Documento |
| Historial                                                                                                    | efinir Destinatarios | ×                          |
| <ul> <li>Destinatarios</li> <li>Enviar a<br/>Revisar</li> <li>Enviar a<br/>Firmar</li> <li>Firmar Yo Mism<br/>el Documento</li> </ul> | Destinatario         | er Ejecutivo Nacional.     |
| ilero recibir un ando el docume<br>firme.<br>Ilero enviar un<br>rreo electrónico<br>ceptor de la tare                                 | Mensaje              | Cargar                     |
| _                                                                                                    |                      | Añadir documento           |

Hacer clic en "Enviar a Firmar", seleccionar quien firmará la solicitud de actualización de aranceles (quien deberá autorizar la nota con su firma).

En caso de que la persona que está iniciando el trámite sea quien firmará la solicitud de autorización del proyecto de Diplomatura, seleccionar "Firmar Yo Mismo el Documento" – "Firmar con Certificado"

| Producir documento                             |              |                       |                    |               |                            |            |
|------------------------------------------------|--------------|-----------------------|--------------------|---------------|----------------------------|------------|
|                                                | Ref          | erencia               |                    |               | Previsualizar<br>Documento |            |
| Historial     Destinatarios                    | X Producción | 🤒 Archivos de Trabajo | Archivos Embebidos | Datos Propios |                            |            |
| Enviar a<br>Revisar                            | #Orden       |                       | Archivo            |               | Acción                     |            |
| Enviar a<br>Firmar                             |              |                       |                    |               |                            |            |
| el Documento                                   |              |                       |                    |               |                            |            |
| Quiero recibir un aviso<br>cuando el documento |              |                       |                    |               |                            |            |
| se firme.                                      |              |                       |                    |               |                            |            |
| receptor de la tarea.                          |              |                       |                    |               |                            |            |
|                                                |              |                       | Añadir docu        | imento        |                            |            |
|                                                |              |                       |                    |               |                            | X Cancelar |